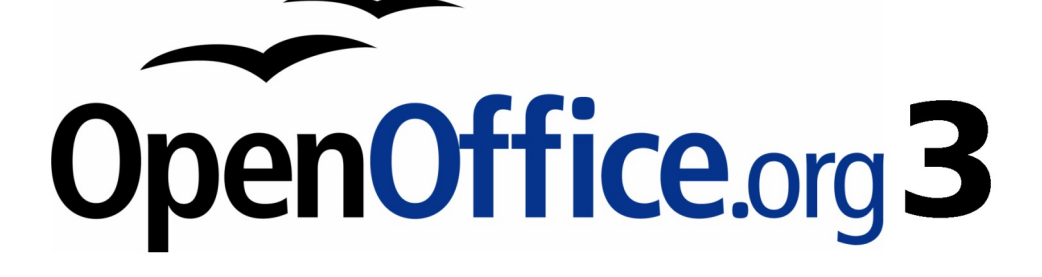

開始使用 OpenOffice.org 3 使用手册

# 第九章 列印、匯出和電子郵件

# 內容目錄

| 介紹                   | .1        |
|----------------------|-----------|
| 快速列印                 | .1        |
| 控制列印                 | .1        |
| 匯出成 PDF              | .2        |
| <u>快速匯出為 PDF</u>     | .2        |
| <u> 控制 PDF 內容和品質</u> | .2        |
| PDF 選項對話方塊「一般」標籤頁    | .2        |
| 範圍選項                 | .2        |
| 影像選項                 | .2        |
| 一般選項                 | .3        |
| PDF 選項對話方塊「初始檢視」標籤頁  | .4        |
| PDF 選項對話方塊「使用者介面」標籤頁 | .5        |
| <u> </u>             | <u>.5</u> |
| 使用者介面選項              | .6        |
| 切換                   | .6        |
| 書籤                   | .6        |
| PDF 選項對話方塊「連結」標籤頁    | <u>.6</u> |
| 將書籤匯出至已指定的目標         | .6        |
| <u>轉換 PDF 目標文件參照</u> | .6        |
| <u> </u>             | .6        |
| 跨文件連結                | .6        |
| PDF 選項對話方塊「安全」標籤頁    | .7        |
| 匯出為其他格式              | .8        |
| <u> 電子郵件文件</u>       | .9        |
| 電子郵件傳送文件至多個收件者       | 9         |
| 文件的數位簽名              | 2         |

# 介紹

這一章提供的是 OOo 中關於列印、匯出和電子郵件文件一般性的資訊。

# 快速列印

在標準工具列上點擊 直接列印檔案 圖示 🖻 將整份文件傳送至您電腦預設的印表機中。

備註

您可以更改*直接列印檔案*圖示的動作,將文件和印表機設定一起傳送至 印表機,而不是電腦預設的印表機,使用功能表「工具」→「選項」→ 「載入/儲存」→「一般」,勾選*連同文件載入印表機設定*選項。

# 控制列印

更多控制列印的選項,可使用功能表「**檔案」→「列印」**開啓列印對話方塊。

在列印對話方塊中,您可以選擇的項目有:

- 使用那一台印表機(若您的系統上不只安裝一台印表機)和印表機的特性-例如:列印方向(直 印或橫印)?使用那一個紙匧?以及列印紙張的尺寸等,依據選取的印表機,有不同的特 性,)詳情請查看印表機操作手冊。
- 要列印那一頁?要列印多少份?以及列印的排序。使用「-」指定列印頁數範圍和使用「,」或 「;」分隔範圍,例如:1,5,11-14,34-40。選擇是只列印頁面中選取的區域或物件。
- 要列印那些項目?點擊其他鈕開啓印表機其他對話方塊。

| 列印             |                                       |  |  |  |
|----------------|---------------------------------------|--|--|--|
| 印表機            |                                       |  |  |  |
| 名稱( <u>N</u> ) | Microsoft XPS Document Writer • 特性①   |  |  |  |
| 狀態             |                                       |  |  |  |
| 類型             | Microsoft XPS Document Writer         |  |  |  |
| 位置             | XPSPort:                              |  |  |  |
| 註解             |                                       |  |  |  |
| 列印成檔案(A)       |                                       |  |  |  |
| 列印節圍           | 件會                                    |  |  |  |
| ◎ 所有頁面(F)      | → → → → → → → → → → → → → → → → → → → |  |  |  |
| ◎ 頁(G)         | 264                                   |  |  |  |
| ◎ 選擇(J)        |                                       |  |  |  |
|                |                                       |  |  |  |
| 其他(0)          | 確定 取消 說明(出)                           |  |  |  |
|                |                                       |  |  |  |

圖1:列印對話方塊

印表機其他對話方塊,在Writer、Calc、Impress 和 Draw 是不相同的,但都只是套用至當份文件而已。 想要指定預設的列印選項,請參考第2章(*OpenOffice.org 的設定*)。

### 匯出成 PDF

OpenOffice.org 能夠匯出文件為 PDF (可攜式文件格式)。這是一種標準的文件格式,也一種發送文件的理想檔案格式,可以使用 Adobe Reader 或其他 PDF 檢視軟體來閱讀。

匯出成 PDF 的過程和對話方塊,在 Writer、 Calc、 Impress 和 Draw 都是一樣,只有些許不同而已,這個部份待會再來討論。

#### 快速匯出為 PDF

點擊標準工具列上的 *直接匯出成 PDF* 圖示 🗟 ,會使用您預設的 PDF 設定匯出整份文件,在此您只 被要求輸入檔案名稱和 PDF 檔儲存的位置,但卻不能選擇匯出範圍、影像壓縮或是進行其他選項設定。

#### 控制 PDF 內容和品質

想要掌控匯出 PDF 檔的內容和品質,可使用功能表「檔案」→「匯出成 PDF」,開啓 PDF 選項對話方塊。 PDF 選項對話方塊中有五個標籤頁(一般、初始檢視、使用者介面、連結和安全),進行選項設定後,點擊匯出鈕,將出現要求輸入建立的 PDF 檔案名稱和檔案儲存位置的對話方塊,點擊存檔匯出檔案。

#### PDF 選項對話方塊「一般」標籤頁

在一般標籤中,您可以選擇文件中那些頁將匯出為PDF 檔,壓縮的類型可以使用在影像上(影響影像在PDF 檔中的品質),和其他選項。

#### 範圍選項

- 全部: 匯出整份文件。
- 頁面: 匯出一個範圍的頁面,使用格式 3-6 (第3頁至第6頁)。想要匯出單頁,使用格式 7;9;11
   (第7、9、11頁),您可以匯出頁面範圍和單頁的組合,使用格式如: 3-6;8;10;12(第3頁至第6頁、 第8、10、12頁)。
- 選取: 匯出被選取的頁或物件。

#### 影像選項

- **無損壓縮**:影像被儲存將保留所有像素,品質完全不損失,在匯出的影像為照片時,檔案會比較大,建議其他種影像時才使用。
- JPEG 壓縮:允許設定影像的品質,若選取高品質等級,幾乎可保留所有像素;若選取低品質等級,將損失一些像素並減損畫質,但可縮小檔案,匯出的若是照片影像,選擇壓縮90%時品質良好,而且檔案的會稍小一些。
- 降低影像解析度:較低的解析度 DPI (每英时像素),影像的品質較差。

| PDF 選項              |         | <b>-</b> |
|---------------------|---------|----------|
| 一般 初始檢視 使用者介面 連結 安全 | è性      |          |
| 範圍                  |         |          |
| ● 全部(A)             |         |          |
| ◎ 頁面(P)             |         |          |
| ◎ 選取( <u>S</u> )    |         |          |
| 影像                  |         |          |
| ◎ 無損壓縮(L)           |         |          |
| ◎ JPEG 壓縮           |         |          |
| 品質(Q)               | 90%     | -        |
| ■ 降低影像解析度(R)        | 300 DPI | -        |
| 一般                  |         |          |
| PDF/A-1a(D)         |         |          |
| 🔲 已櫄記的 PDF(T)       |         |          |
| ☑ 建立 PDF 表單(C)      |         |          |
| 送出格式(F)             | FDF     | -        |
| ☑ 匯出書籁(B)           |         |          |
| 🔲 匯出備註(E)           |         |          |
| 🔲 匯出自動插入的空白頁面(🛇     |         |          |
| 建立混合檔案(H)           |         |          |
|                     |         |          |
|                     | 匯出⊗ 取消  | 說明(出)    |

圖 2: PDF 選項的一般標籤頁

嵌入預覽的 EPS 影像,若被匯出時只能夠在預覽中使用,但是 EPS 影像沒 備註 有嵌入預覽匯出後,會變成空白。

#### 一般選項

- PDF/A-1: PDF/A 是 ISO 在 2005 年設立的標準,此格式定義為可長期保留的電子文件檔案格式, 這種格式會將來源文件中使用的所有字型內嵌至產生的 PDF 檔案中,並寫入 PDF 標籤。
- 已標記的 PDF: 匯出特別的標記至 PDF 標記中,這些標記中含有被匯出的目錄、超連結和控制 項等,這個選項會大量增加檔案的大小。
- **匯出書籤**: 匯出 Writer 文件中的標題、Impress 和 Draw 文件中的頁面名稱做為"書籤"(在包括 Adobe Reader 在內的 PDF 閱讀軟體中會顯示目錄)。

- **匯出備註**: 匯出於 Writer 和 Calc 文件中建立的備註做為 PDF 備註。
- 建立 PDF 表單-送出格式: 選擇從 PDF 檔案內傳送表單的格式,這個設定會置換您在文件中所設定的 URL 控制項特性,針對 PDF 文件,只有一個共通性的設定: PDF (傳送整份文件)、 FDF (表單資料格式,傳送控制內容)、HTML 和 XML,最常使用的應該是 PDF 格式。
- **匯出自動插入的空白頁面**:若勾選此選項,自動插入的空白頁面即會匯出為 PDF 檔案,雙面列 印 PDF 檔案時最好使用此選項,例如:在書籍中,章節段落樣式設定為一律由奇數頁開始,若 前一章節在奇數頁結束,則 OpenOffice.org 會插入一個偶數頁的空白頁面,此選項控制是否要匯 出該偶數頁。

#### PDF 選項對話方塊「初始檢視」標籤頁

在初始檢視標籤中,您可以選擇在 PDF 閱讀器中如何開啓 PDF 檔。

| PDF 選項                                           |      | ×              |
|--------------------------------------------------|------|----------------|
| 一般 初始檢視 使用者介面 連結 安全性                             |      |                |
| 窗格                                               |      |                |
| ◎ 只有頁面(P)                                        |      |                |
| ○ 書籤與頁面(B)                                       |      |                |
| ◎ 縮圖與頁面①                                         |      |                |
| 開啟頁面( <u>A</u> )                                 | 1    | E I            |
| 放大                                               |      |                |
| ◎ 預設(D)                                          |      |                |
| <ul> <li>○ /// (○)</li> <li>○ 符合視窗(F)</li> </ul> |      |                |
| ◎ 符合寬度(W)                                        |      |                |
| ◎ 符合顯示區(V)                                       |      |                |
| ◎ 顯示比例(Z)                                        | 100% | <u> </u>       |
|                                                  |      |                |
|                                                  |      |                |
|                                                  |      |                |
|                                                  |      |                |
|                                                  |      |                |
|                                                  |      |                |
|                                                  |      |                |
|                                                  |      |                |
| 匯出⊗                                              | 取消   | 說明( <u>H</u> ) |

圖 3: PDF 選項對話方塊初始檢視標籤頁

#### PDF 選項對話方塊「使用者介面」標籤頁

在使用者介面標籤頁中,您可以進行更多的設定來控制 PDF 閱讀器如何顯示檔案,當您建立的 PDF 檔 被用來簡報或資訊站型式的展示時,其中有一些選項特別有用。

#### 視窗選項

- 將視窗大小調整為初始頁面大小。PDF閱讀器調整視窗大小配合 PDF 的第一頁。
- **視窗置中** PDF 閱讀器視窗將被放置在電腦螢幕的中央。
- 以全螢幕模式開啓。PDF 閱讀器將位於其他視窗前方,以全螢幕顯示的 PDF 檔案。
- 顯示文件標題。在 PDF 閱讀器的標題列中顯示文件的標題。

| PDF 選項               | × |
|----------------------|---|
| 一般 初始檢視 使用者介面 連結 安全性 |   |
|                      | _ |
| ■ 將視窗大小調整為初始頁面大小(R)  |   |
|                      |   |
| □ 以全螢幕模式開啟(Q)        |   |
| ☑ 顯示文件標題(D)          |   |
|                      | _ |
| ■ 陽藏功能表列(M)          |   |
| ■ 隱藏工具列①             |   |
| ■ 隱藏視窗控制項(₩)         |   |
| - 切換                 | _ |
| ☑ 使用切換效果(U)          |   |
| 書籤                   | _ |
| ● 全部書籤等級(A)          |   |
| ◎ 顯示書範等級(B)          |   |
|                      |   |
|                      |   |
|                      |   |
|                      |   |
|                      |   |
|                      |   |
|                      | H |
| 圖 4: PDF 選項使用者介面標籤頁  |   |

#### 使用者介面選項

- 隱藏功能表列。PDF 閱讀器隱藏功能表列。
- 隱藏工具列。 PDF 閱讀器隱藏工具列。
- 隱藏視窗控制項。 PDF 閱讀器隱藏視窗控制項。

#### 切換

選擇將 Impress 投影片切換效果匯出到各自的 PDF 效果。

#### 書籤

若在 PDF 選項對話方塊中的 一般標籤頁 一般選項中,有勾選 匯出書籤時,在此可選擇多少層級的標題被顯示用來做爲書籤。

#### PDF 選項對話方塊「連結」標籤頁

在這個標籤中,您可以指定文件中書籤與超連結如何匯出至 PDF 檔。

#### 將書籤匯出至已指定的目標

若您已經定義 Writer 書籤、Impress 或 Draw 投影片名稱或是 Calc 工作表名稱,這個選項可將文件中的物件名稱匯出為有效的書籤目標,如此其他文件可依名稱連結至這些物件。

#### 轉換PDF 目標文件參照

若您已經定義連結至其他 OpenDocument 檔案(副檔名為.ODT、.ODS 和.ODP 等), 啓用此核取方塊可將副檔名.odt、.odp、.ods、.odg 與.odm 轉換為副檔名.pdf。

#### 匯出檔案系統的相關 URL

若您已在文件中定義相對的連結,這個選項可匯出這些連結至 PDF 檔。

#### 跨文件連結

定義在 PDF 檔案中連結被點擊的動作(PDF 檔案與其他檔案之間的超連結)。

| PDF 選項                   |
|--------------------------|
| 一般 初始檢視 使用者介面 連結 安全性     |
| 將書籤匯出至已指定的目標(A)          |
| ■ 轉換 PDF 目標的文件參照(B)      |
| ■ 匯出檔案系統的相關 URL(C)       |
| 跨文件連結                    |
| ● 預設模式(D)                |
| ◎ 以 PDF Reader 應用程式開啟(E) |
| ◎ 以網際網路瀏覽器開啟(F)          |
|                          |

PDF 選項對話方塊「安全」標籤頁

PDF 匯出包括 PDF 檔加密的選項(沒有密碼將無法被開啓)和套用一些數位權限管理(DRM)特性。

| PDF 選項                                    |
|-------------------------------------------|
| 一般 初始檢視 使用者介面 連結 安全性                      |
|                                           |
| 設定開啟密碼(O)                                 |
| 無開啟密碼設定                                   |
| PDF 文件不會被加密                               |
| 設定權限密碼(P)                                 |
|                                           |
| 無權限密碼設定<br>PDF 文件不會受限                     |
|                                           |
| 正在列印 ———————————————————————————————————— |
| ◎ 不允許(№)                                  |
| ◎ 低解析度 (150 dpi)(L)                       |
| ◎ 高解析度(H)                                 |
| 變更                                        |
| ◎ 不允許①                                    |
| ◎ 插入、删除及旋轉頁面①                             |
| ◎ 充填表單欄位(F)                               |
| ◎ 加入注釋、充填表單欄位(C)                          |
| ◎ 除擷取頁面外的全部操作(A)                          |
| ☑ 啟用複製內容(B)                               |
| ☑ 啟用協助工具的文字存取(S)                          |
|                                           |
| 匯出⊗ 取満 説明(H)                              |

圖 6: PDF 選項安全標籤頁

- 設定開啓密碼, PDF 檔只有在輸入正確密碼時才能被開啓,一旦被開啓,使用者對文件所做的 一切動作將不受限制(例如:列印、複製和更改)。
- 設定權限密碼, PDF 檔能被任何人開啓, 但檔案的權限受限制。
- 同時設定開啓密碼和權限密碼, PDF 檔只能在輸入正確密碼時才能被開啓, 但檔案的權限受限制的。

備註 只有在使用者的 PDF 閱讀器接受下,權限設定才是有效。

當您 PDF 選項對話方塊安全性標籤頁中點擊設定開啓密碼鈕時,會出現設定密碼的視窗,如下圖。

設定完開啓密碼後,畫面會顯示「開啓密碼設定,PDF文件會被加密」。當設定權限密碼後,則會顯示「權限密碼設定,PDF文件會受限」。

| 設制始機視便                  | ē用者介面 ] 連 | 結 安全性       |                       |           |
|-------------------------|-----------|-------------|-----------------------|-----------|
|                         | 設定開啟密碼    | <u>(0</u> ) |                       |           |
| 無開啟密碼設<br>PDF 文件不會      | 定<br>被加密  | <br>設定, P   | 密碼後,會顯示<br>DF 文件會被加密。 | 「開啟密碼<br> |
|                         |           |             |                       |           |
| 目開啟密碼                   |           |             |                       |           |
| E開啟密碼<br>密碼(P)          | *****     |             |                       | 確定        |
| 2開啟密碼<br>密碼(P)<br>確認(C) | *****     |             |                       | 確定<br>取減  |

圖 7: PDF 檔開啓密碼設定

# 匯出爲其他格式

OOo使用"匯出",將某些檔案變更為另一種檔案類型,若您無法使用另存新檔功能,將目前檔案儲存為另一種類型時,可以試著使用**匯出**的功能。

OpenOffice.org 能夠將檔案匯出為 XHTML。

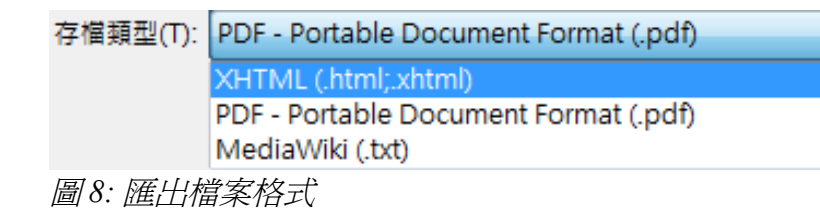

另外, OOo Writer 能夠匯出為 BibTeX (.bib)、LaTeX 2e (.tex) 和 MediaWiki (.txt)。 OOo Draw 和 OOo Impress 能夠匯出為 Macromedia Flash (.swf)。

想要將檔案匯出為上述格式,請選擇功能表「檔案」→「匯出」。在匯出對話方塊中,輸入匯出後文件名稱,然後在*存檔類型*中選擇需要匯出的格式,最後點擊存檔鈕即。

# 電子郵件文件

OOo 提供幾個方式快速且容易的將文件當作電子郵件的附件進行發送: OpenDocument (OOo 預設的格式、 Microsoft Office 格式或 PDF 格式。

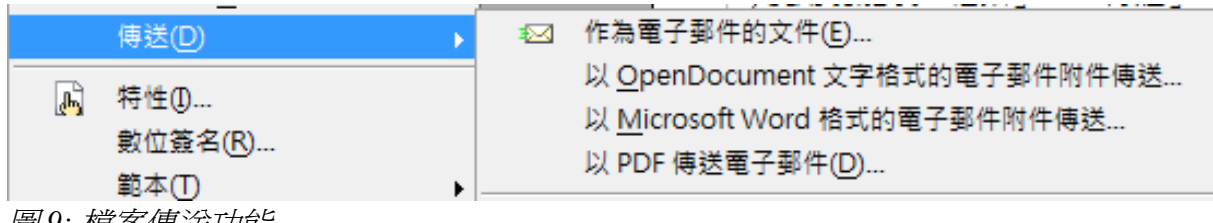

圖 9: 檔案傳送功能

以 OpenDocument 格式發送電子郵件:

- 1) 使用功能表「**檔案」→「傳送」→「作爲電子郵件的文件」**。OpenOffice.org 開啓由功能表「工 **具」→「選項」→「Internet」→「電子郵件」**中預設的的電子郵件程式發送電子郵件。
- 2) 在您電子郵件程式中,輸入收件者、主題和文字,然後傳送文件。

以 OpenDocument 文字格式的電子郵件附件傳送: 方法同上。

以 Microsoft Word 格式的電子郵件附件傳送: OOo 首先會建立這些格式的檔案,然後才開啓電子郵件程式傳送。

以 PDF 傳送電子郵件: OOo 首先會以預設的 PDF 設定(就像使用標準工具列上的直接匯出成 PDF ) 建立 PDF 檔,然後才開啓電子郵件程式傳送。

### 電子郵件傳送文件至多個收件者

以電子郵件傳送文件至多個收件者時,您可以使用您電子郵件程式的功能或是可以使用 OOo 的合併列印功能,將通訊錄中的郵件地址直接放入發送的地址中。

使用 OOo 合併列印傳送郵件有兩種方式:

- 使用合併列印精靈建立文件和傳送,詳細內容請參考 Writer 使用手冊的第11章(合併列印)。
- 在 Writer 中建立文件,然後使用精靈傳送,在此我們來介紹這個方法。

使用合併列印精靈傳送已經建立的 Writer 文件:

 點擊功能表「工具」→「合併列印精靈」。在精靈的第一頁,選擇使用目前的文件,然後點擊 繼續鈕。

| 合併列印精靈                      |                                                | <b>EX</b> |
|-----------------------------|------------------------------------------------|-----------|
| 步驟                          | 選擇合併列印的開始文件                                    |           |
| 1.選擇開始文件                    | 選擇合併列印的基準文件                                    |           |
| 2. 選取文件類型                   | ● 使用目前的文件(D)                                   |           |
| 3. 選擇地址清單                   | ◎ 建立新的文件 ∭                                     |           |
| <ul><li>5. 調整版面配置</li></ul> | ◎ 從現有文件開始( <u>E)</u>                           | 瀏覽(R)     |
| 6. 編輯文件                     | ◎ 從範本開始(E)                                     | 瀏覽(R)     |
| 7. 個人化文件                    | ◎ 從最近儲存的開始文件開始( <u>M</u> )                     |           |
| 8. 儲存、列印或傳送                 | Ţ.                                             |           |
|                             |                                                |           |
|                             |                                                |           |
|                             |                                                |           |
|                             |                                                |           |
|                             |                                                |           |
| <b>能明(H)</b>                | <<返回(K) // // // // // // // // // // // // // | 取消        |

圖 10: 合併列印精靈

2) 在第二頁中,選擇電子郵件訊息,然後點擊繼續鈕。

| 合併列印稿靈       |                                                        |
|--------------|--------------------------------------------------------|
| 步驟           | 選取文件類型                                                 |
| 1. 選擇開始文件    | 您接下來想建立哪一種文件類型?                                        |
| 2. 骥取文件類型    | <ul> <li>書信(L)</li> </ul>                              |
| 3. 選擇地址清單    | ◎ 電子郵件訊息(5)                                            |
| 4.建立稱調       | 電子郵件訊息:                                                |
| 5.調整版面配置     | 傳送電子郵件訊息給一組收件者,此電子郵件訊息可以包含一個稱調,此電子郵件可以依每個收件者違行個人<br>化。 |
| 圖 11: 選取文件類型 |                                                        |

列印、匯出和電子郵件

3) 在第三頁中,點擊選擇地址清單鈕,然後選取需要的通訊錄,然後點擊確定鈕。(若地址清單 中並沒有您需要的通訊錄,則可點擊新增鈕,加通訊錄加進地址清單中再來選取。)

| 選擇開始文件                        | 1. 建取包含您要使用                                           | 之地址資料的地址清單,需要此資料來建立                     | 選擇不同的她批選單(D)                          |
|-------------------------------|-------------------------------------------------------|-----------------------------------------|---------------------------------------|
| 避取文件類型                        | 此北區處。<br>選擇地址清單                                       |                                         |                                       |
| ·選擇地址清单<br>- 建立桿調<br>- 調整版面配置 | 選擇一個地址濟軍・扱一下「増加<br>立(C)…」建立・<br>目前您的收件書是從以下所列項目<br>の四 | (A)」以選擇另一個清單中的收件者。如果想沒得<br> 中選取:<br>  ー | 9地址调单,可以按一下「建                         |
| 5. 編輯文件                       | 名構                                                    | 表招                                      | 増加(A)                                 |
| 個人化文件                         | 客戶地址                                                  | 工作表1                                    | 建立(C)                                 |
| . 儲存、列印或傳送                    | の是衣達板                                                 |                                         |                                       |
|                               |                                                       |                                         | [ 編輯(E)                               |
|                               |                                                       |                                         | · · · · · · · · · · · · · · · · · · · |
|                               |                                                       | <b>推定</b> 取満                            | 說明日                                   |

圖 12: 選擇地址清單

- 4) 在第四頁中,您可建立稱謂,在此我們不需要稱謂,所以不做任何選取。
- 5) 在步驟中,直接點擊 8.儲存、列印和傳送。OOo 會顯示一個 "合併列印,建立文件"的訊息, 建立完畢後,會出現儲存、列印或傳送文件的精靈視窗。
- 6) 選取以電子郵件傳送合併的文件。在下方電子郵件設定中,更改至其中的選擇。
- 7) 輸入郵件 主旨,然後點擊傳送文件鈕。

| 儲存、列印或傅 | 送文件                                |               |        |
|---------|------------------------------------|---------------|--------|
| 選擇下列選項之 | -:                                 |               |        |
|         | ◎ 儲存開始文件(S)                        |               |        |
|         | ◎ 儲存合併的文件(M)                       | 選擇收件者E-Mail欄位 |        |
|         | ⑦ 列印合併的文件(P)                       |               |        |
|         | ◎ 以電子郵件傳送合併的文件(E)                  |               |        |
| 電子郵件設定一 |                                    |               |        |
| 至(0)    | E-MAIL                             |               | 複製到(C) |
| 主旨(U)   | 收貨截止通知                             |               |        |
| 傳送格式(D) | HTML 訊息                            |               | 特性(0)  |
|         | 附件名稱([]                            |               |        |
|         | 無櫄題.                               |               |        |
|         | ● 傳送所有文件(E)                        |               |        |
|         | © <b>≜⊕</b> 1 <b>\_</b> ⊕ <b>(</b> | 8             |        |
|         | 傳送文件(N)                            |               |        |
|         |                                    |               |        |

圖13: 儲存、列印或傳送文件

當您的 OOo 並未設定郵件外寄伺服時,會出現下圖的對話方塊進行設定,一旦經過設定後,未來電子 郵件傳件文件會以此為預設的伺服器不再詢問,若要修改已設定的伺服器設定,則需在「工具」→ 「選項」→「OpenOffice.org Writer」→「合併列印電子郵件」中進行。。

| 合併列印電子郵件          |           |       |
|-------------------|-----------|-------|
| 使用者資訊             |           | 建安    |
| 您的名稱Ѹ             |           | K# AE |
| 電子郵件地址(E)         |           | 取消    |
| 🔲 回覆到不同的電子郵件地址(D) |           | 說明(H) |
| 回覆地址(R)           |           |       |
| 外寄伺服器 (SMTP) 設定值  |           | _     |
| 伺服器名稱(S)          | 連接埠(P) 25 |       |
| 🔲 使用安全連線 (SSL)(U) |           |       |
|                   | 伺服器認證①    |       |
|                   | 测試設定值(E)  | -     |

圖 14: 電子郵件外寄伺服器設定

# 文件的數位簽名

#### 慿證

想要進行文件的數位簽名功能,您需要個人金鑰,個人金鑰分為兩個部分,一個是私密性的,另一個 是公開的。私密金鑰會儲存在您的電腦,您必需妥善且秘密的保存。另外,當進行數位簽名時,必需 加入一個公開金鑰至文件中,如何取得公開金鑰呢?您可以由認證機構得到一個認證,這個認證機構, 可以是私人的公司,也可以是政府組織,個人金鑰會以私密金鑰(必須保密)與公開金鑰(當您簽署文件 時,將它增加到文件中)組合的形式儲存在您的電腦中。

#### 儲存並簽署文件

當您對文件套用數位簽名時,程式會根據文件的內容加上您的個人金鑰,計算出一種總和檢查。總和檢查與您的公開金鑰會與文件儲存在一起。

#### 開啓已簽署的文件

之後,當有人在任何電腦上用最新版的 OpenOffice.org 開啓該文件時,程式將重新計算總和檢查,以將 其與儲存的總和檢查進行比對。如果兩者相同,程式就會發出信號,說明您所看到的是原始、未經變 更的文件。

此外,程式可能會向您顯示憑證中的公開金鑰資訊,您可以將公開金鑰與憑證授權單位網站上公佈的公開金鑰進行比較。

只要有人對文件做過任何變更,此變更就會破壞數位簽名,變更之後,就不會有您在原始文件中看到的簽名。

#### 安全警告

當您收到一份已簽署的文件時,即使軟體報告簽名有效,也並不表示該文件和寄件者當初寄出的文件絕對一致。利用軟體憑證簽署文件不是絕對安全的做法。有許多方法可能可以規避掉安全性功能的保護,例如:假設有人偽裝身份想成爲您往來銀行的寄件人。他可輕易地使用假名取得憑證,然後送給您一封簽署的電子郵件,假裝他在您往來銀行工作。如此一來,您就會收到一封電子郵件,同時該封電子郵件或其中的文件會具有「有效簽名」圖示,**請勿信任圖示,請檢查及驗證憑證**。

在 Windows 作業系統上使用的是 Windows 的簽名驗證功能。在 Solaris 與 Linux 系統上,會使用由 Thunderbird、Mozilla 或 Firefox 所提供的檔案。您必須確定系統內使用中的檔案真確就是由原始開發人 員所提供的原始檔,惡意的侵入者有許多方法可以利用其所提供的其他檔案,替換掉原始的檔案。

在文件中進行數位簽名:

- 1) 選擇功能表「檔案」→「數位簽名」。
- 若自從最近一次的更動後,您並未儲存文件,此時會出現訊息方塊,詢問是否儲存文件,點擊 是儲存文件。
- 3) 儲存文件後,您會看到數位簽名的對話方塊,點擊增加鈕將公開金鑰加入文件中。

| <u> </u> |          |
|----------|----------|
|          |          |
|          |          |
|          |          |
|          | (m14.1m) |

圖 15: 數位簽名對話方塊

- 4) 點擊增加鈕後,出現的是選取認證對話方塊,在對話方塊中選擇您的認證,然後點擊確定鈕。
- 5) 您將再一次看到數位簽名對話方塊,並且在清單中會出現剛剛選取的憑證,點擊確定鈕,加入 公開金鑰至文件中,並且儲存檔案。

在狀態列中的數位簽名欄中會顯示 🔊 圖示,您可以雙擊這個圖示檢視這個憑證。